## **Guide til at sende Digital Post**

## Sådan gør du – eksempel fra borger.dk

- ➢ Log på: Borger.dk
- Tryk på Digital Post i båndet foroven Digital Post i båndet foroven
- Log på med MitID

## På Borger.dk

1) Tryk på "Skriv ny besked".

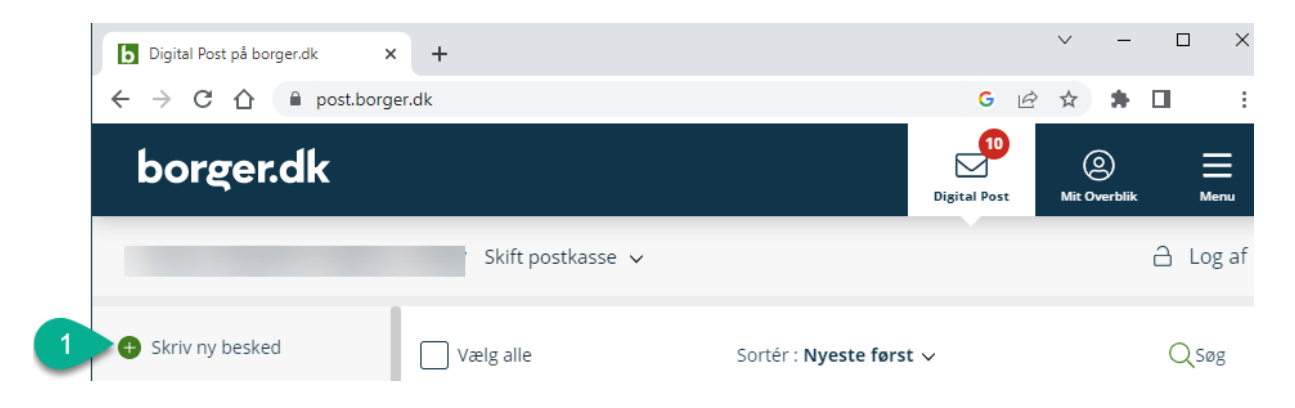

2) Udfyld "Modtager" ved at trykke på "Vælg myndighed" og vælg "Trafikstyrelsen".

| Skriv ny l                                                     | esked                           |                  |
|----------------------------------------------------------------|---------------------------------|------------------|
| Send                                                           | Gem og luk kladde 🛍 Slet kladde | 2                |
| Modtager                                                       | Q Søg efter myndighed           | Vælg myndighed > |
| Dit emne                                                       |                                 |                  |
| Din besked                                                     |                                 |                  |
|                                                                |                                 |                  |
|                                                                |                                 |                  |
|                                                                |                                 |                  |
|                                                                |                                 |                  |
|                                                                |                                 |                  |
| $\mathbf{B}$ $\underline{\mathbf{U}}$ $\coloneqq$ $\checkmark$ | ⊨ ~                             |                  |
| 🖉 Vedhæft fi                                                   | er                              | Send             |

Dernæst under "Kategori", vælger du, hvad din besked drejer sig om eller hvem skal have den.

Er du i tvivl så vælg "Trafikstyrelsen - Øvrige henvendelser".

| Vælg kategori                                                                                                    |                                                                                                    |                                                                        | X<br>Luk |
|----------------------------------------------------------------------------------------------------|----------------------------------------------------------------------------------------------------|------------------------------------------------------------------------|----------|
| ← Tilbage                                                                                                    |                                                                                                    |                                                                        |          |
| Bornholms Lufthavn<br>Henvendelser til Bornholms<br>Lufthavn                                                                                   | Databeskyttelsesrådgiv<br>eren (DPO)<br>Henvendelser til<br>Trafikstyrelsens<br>databeskyttelsesrådgiver | <b>Jernbane</b><br>Henvendelser vedr.<br>jernbanesikkerhed             |          |
| <b>Luftfart</b><br>Henvendelser vedr.<br>luftfartssikkerhed                                                                                    | <b>Minksekretariatet</b><br>Henvendelser til<br>Minksekretariatet                                        | <b>Plan og klima</b><br>Henvendelser til kontoret for<br>Plan og klima |          |
| Post<br>Henvendelser til Posttilsynet                                                                                                    | Security og Cyber Henvendelser til kontoret for Security og Cyber                                        | Taksationssekretariatet Henvendelser til Taksationssekretariatet       |          |
| Trafikstyrelsen - øvrige<br>henvendelser<br>Her kan du skrive til<br>Trafikstyrelsen om emner, som<br>ikke er nævnt under de øvrige<br>punkter | Tværgående<br>(stabsfunktioner)<br>Henvendelser til<br>Trafikstyrelsens<br>stabsfunktioner               |                                                                        |          |
| Fandt du ikke det du ledte efter, kan du gå                                                                                                    | tilbage og søge efter en kategori.                                                                       | iir ↑                                                                  | toppen   |

- 3) Skriv "Dit emne".
- 4) Skriv din besked og vedhæft evt. filer.
   5) Tryk "Send", når du er færdig med din besked.

| Skriv ny besked                                                        |                                                                                                    |  |
|------------------------------------------------------------------------|----------------------------------------------------------------------------------------------------|--|
| 🖪 Send                                                                 | Gem og luk kladde                                                                                                    |  |
| Modtager                                                               | Trafikstyrelsen X                                                                                                    |  |
| Kategori                                                               | Trafikstyrelsen - øvrige henvendelser / Øvrige henvendelser X                                                                                                    |  |
| Dit emne                                                               | Emne skrives her                                                                                                    |  |
| Lorem ipsu<br>Est quam a<br>cumque ex                                  | m dolor sit amet. Quo provident illum ad laborum eligendi cum sunt quia et possimus odit aut nihil accusamus<br>ccusantium aut voluptate error aut molestiae inventore non enim quia aut fuga internos est libero odit sit<br>cepturi.<br>velit est velit eius aut commodi error qui doloribus necessitatibus vel quia sint qui dignissimos illo. Ut soluta |  |
| Et ducimus<br>nemo est ra<br>in debitis re<br>Aut quia ob<br>doloremqu | atione fugit 33 earum pariatur est officiis veniam! Aut dolor consequatur ut ullam aspernatur qui autem evenie<br>pudiandae. Aut quia architecto ad consequatur harum aut atque dignissimos qui amet modi est rerum quia.<br>caecati et fugit accusamus et ducimus praesentium. Ab dolores deleniti sit rerum sapiente ab beatae<br>e rem nostrum cumque.   |  |